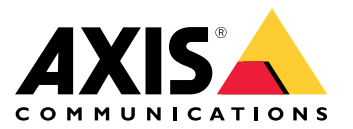

Manual del usuario

# Indice

| Impostazioni preliminari                              | 3  |
|-------------------------------------------------------|----|
| Supporto browser                                      | 3  |
| Informazioni sugli indirizzi IP                       | 3  |
| AXIS IP Utility                                       | 4  |
| Accesso al dispositivo sulla rete                     | 4  |
| Modificare l'Indirizzo IP di un dispositivo.          | 4  |
| AXIS Device Manager                                   | 5  |
| Accesso al dispositivo sulla rete                     | 5  |
| Cambiare gli IP di più dispositivi                    | 8  |
| Modificare l'Indirizzo IP di un dispositivo.          | 9  |
| Metodi alternativi                                    | 10 |
| Assegnazione o individuazione degli indirizzi IP      | 10 |
| Accesso al flusso video                               | 10 |
| Aumentare la sicurezza del dispositivo                | 11 |
| Password sicure                                       | 11 |
| Impostazione di una nuova password per l'account root | 11 |
| Informazioni sugli account utente                     | 11 |
| Ulteriori Informazioni                                | 12 |

### Impostazioni preliminari

## Impostazioni preliminari

Per trovare i dispositivi Axis sulla rete e assegnare loro gli indirizzi IP in Windows<sup>®</sup>, utilizzare AXIS IP Utility o AXIS Device Manager. Queste applicazioni sono entrambe gratuite e possono essere scaricate dal sito Web *axis.com/support* 

Con AXIS IP Utility è possibile:

- cercare i dispostivi nella rete
- modificare gli indirizzi IP

Con AXIS Device Manager è possibile:

- cercare i dispostivi nella rete
- assegnare indirizzi IP
- impostare le password
- vedere lo stato della connessione
- eseguire operazioni su più dispositivi contemporaneamente
- gestire gli aggiornamenti firmware
- configurare i parametri del dispositivo

Desideri ricevere informazioni su altri metodi? Vedere*Metodi alternativi alla pagina 10.* 

#### Supporto browser

Il dispositivo può essere utilizzato con i seguenti browser:

|                         | Chrome™     | Firefox® | Edge® | Safari® |
|-------------------------|-------------|----------|-------|---------|
| Windows®                | consigliato | х        | х     |         |
| macOS®                  | consigliato |          |       | x       |
| Altri sistemi operativi | x           | x        |       |         |

Per ulteriori informazioni sui browser consigliati, consultare axis.com/browser-support.

## Informazioni sugli indirizzi IP

I dispositivi Axis devono essere utilizzati su una rete Ethernet. Per accedere alla pagina Web del dispositivo è necessario un indirizzo IP. La maggior parte delle reti dispone di un server DHCP che assegna automaticamente gli indirizzi IP alle periferiche connesse.

Se la rete non dispone di un server DHCP, l'indirizzo IP predefinito 192.168.0.90.

#### **AXIS IP Utility**

#### **AXIS IP Utility**

#### Nota

Il dispositivo Axis deve essere installato sullo stesso segmento di rete (subnet fisica) del computer sul quale è in esecuzione AXIS IP Utility.

#### Accesso al dispositivo sulla rete

- 1. Collegare l'alimentazione e la rete al dispositivo Axis.
- 2. Avviare AXIS IP Utility. Tutti i dispositivi disponibili nella rete vengono visualizzati automaticamente nell'elenco.
- 3. Per accedere al dispositivo da un browser fare doppio clic sul nome nell'elenco.

#### Modificare l'Indirizzo IP di un dispositivo.

- 1. Avviare AXIS IP Utility. Tutti i dispositivi disponibili nella rete vengono visualizzati automaticamente nell'elenco.
- 2. Fare clic con il pulsante destro del mouse e selezionare Assegna nuovo indirizzo IP ai dispositivi selezionati.
- 3. Inserire un indirizzo IP e fare clic su Assegna.
- 4. Per accedere al dispositivo da un browser fare doppio clic sul nome nell'elenco.

#### **AXIS Device Manager**

### **AXIS Device Manager**

#### Accesso al dispositivo sulla rete

- 1. Collegare l'alimentazione e la rete al dispositivo Axis.
- 2. Avviare AXIS Device Manager.
- 3. Per collegarsi a un server, andare a Main menu > Servers > New connection (Menu principale > Server > Nuova connessione):
  - Se il server è sulla rete, selezionare **Remote server (Server remoto)**, quindi selezionare un server dall'elenco a discesa o immettere l'indirizzo IP o DNS nel campo **Server remoto**.
  - Se il server è in esecuzione sul computer locale, selezionare Questo computer.
- 4. Per eseguire l'accesso come utente corrente di Windows fare clic su Accedi.

Se viene deselezionato Accedi come utente corrente è necessario inserire un nome utente e una password nel passaggio successivo.

- 5. Aggiungi dispositivi:
  - AXIS Device Management cerca automaticamente i dispositivi Axis nella rete e li aggiunge all'elenco di dispositivi.
  - Vai a Device manager > Manage devices (Gestione dispositivi > Gestisci dispositivi) e fai clic su Add devices (Aggiunta di dispositivi)

#### **AXIS Device Manager**

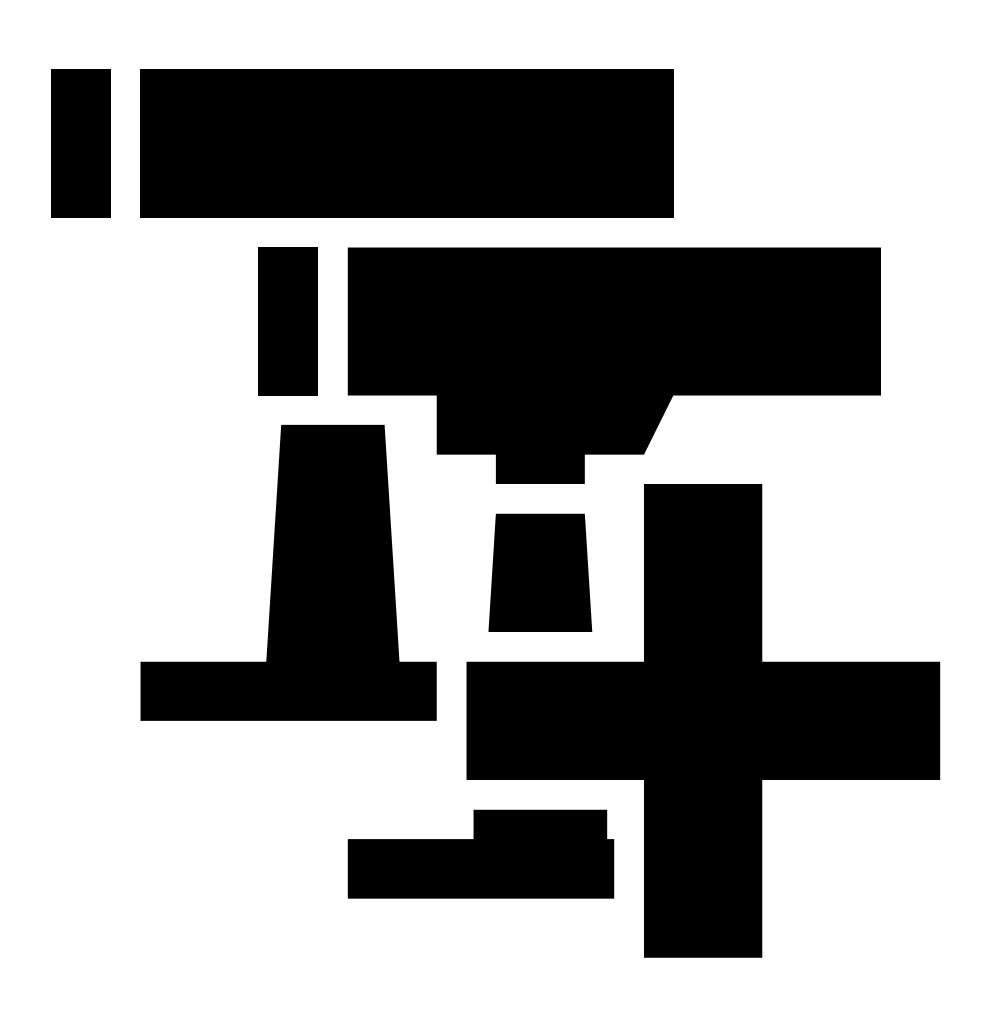

per eseguire l'aggiunta manuale di dispositivi. Selezionare i dispositivi da aggiungere dall'elenco e fare clic su Next (Avanti), quindi su Finish (Fine).

- Vai a Device manager > Manage devices (Gestione dispositivi > Gestisci dispositivi) e fai clic su Add devices from IP range (Aggiungi dispositivi da intervallo IP)

## **AXIS Device Manager**

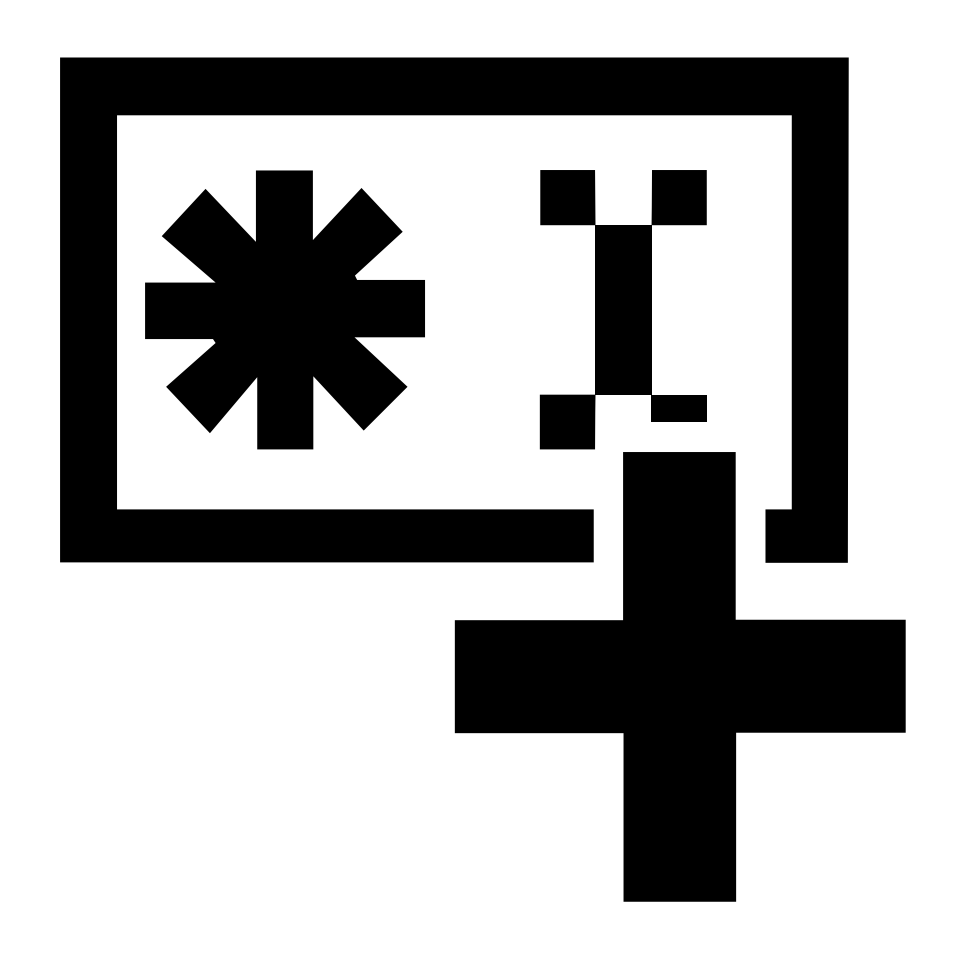

per eseguire l'aggiunta di dispositivi da un intervallo IP.

#### **AXIS Device Manager**

Per aggiungere un dispositivo da un indirizzo IP specifico, vai a Device manager > Manage devices (Gestione dispositivi > Gestisci dispositivi) e fai clic su Add device from address (Aggiungi dispositivo dall'indirizzo)

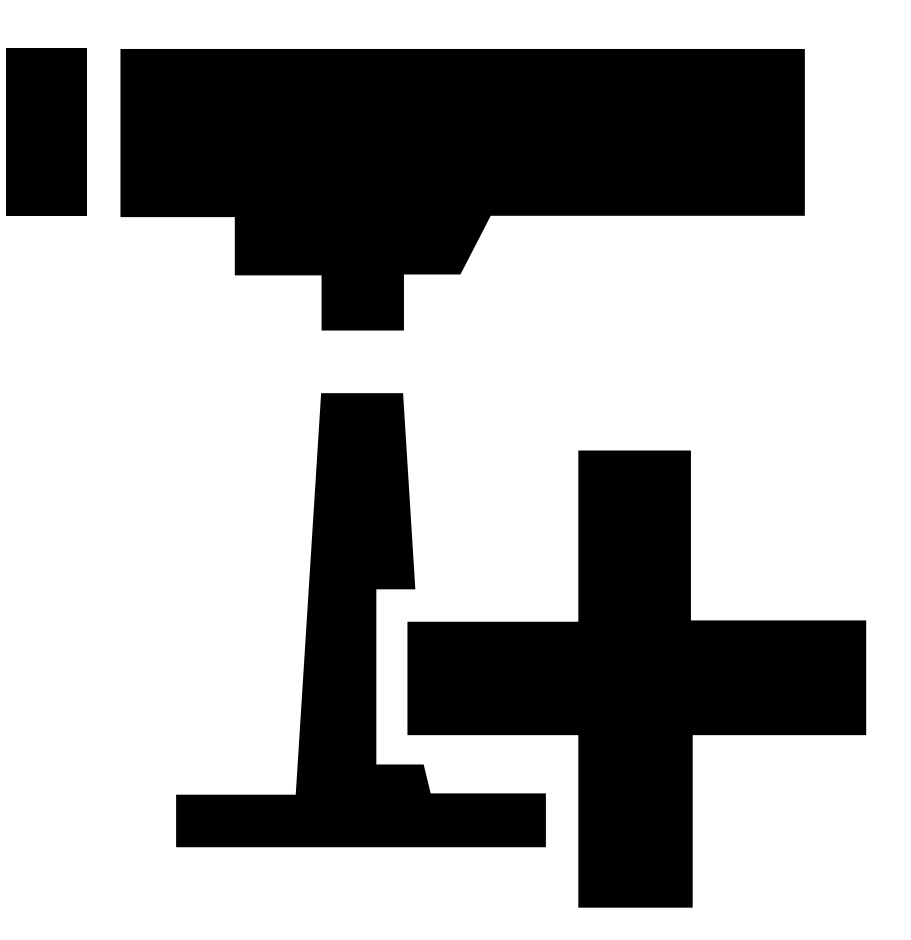

6. Per accedere al dispositivo da un browser esterno, fare clic sul collegamento dell'indirizzo nell'elenco.

#### Cambiare gli IP di più dispositivi

Per velocizzare il processo di assegnazione degli indirizzi IP, AXIS Device Manager suggerisce indirizzi IP in base a un intervallo specifico.

- 1. In AXIS Device Manager, andare su Device manager > Manage devices (Gestione dispositivi > Gestisci dispositivi).
- 2. Selezionare i dispositivi che desideri configurare e quindi fare clic su Assign IP address to selected devices (Assegna indirizzo IP ai dispositivi selezionati)
- 3. Se appare la finestra di dialogo Device maintenance (Manutenzione dispositivo) fare clic su Yes (Si).
- 4. Selezionare Assign the following IP address range (Assegna il seguente intervallo di indirizzi IP).
- 5. Per modificare l'intervallo di indirizzi IP inserire tale intervallo nel campo di testo IP range (Intervallo IP).

### **AXIS Device Manager**

- 6. Fare clic su Avanti.
- 7. Per modificare gli indirizzi IP selezionare un dispositivo e fare clic su Modifica IP.
- 8. Fare clic su Fine.

## Modificare l'Indirizzo IP di un dispositivo.

- 1. Selezionare il dispositivo che desideri configurare e quindi fare clic su Assegna indirizzo IP ai dispositivi selezionati 🖆.
- 2. Selezionare Assegna il seguente indirizzo IP.
- 3. Immettere l'indirizzo IP, la subnet mask e il router predefinito.
- 4. Fare clic su OK.

## Metodi alternativi

### Metodi alternativi

### Assegnazione o individuazione degli indirizzi IP

#### In Windows®

UPnP<sup>™</sup>

UPnP abilita il rilevamento automatico dei dispositivi Axis e li aggiunge a Network (Rete) o My Network Places (Risorse di rete).

#### Tutti i sistemi operativi

• Server DHCP

Per visualizzare le pagine di amministrazione del server DHCP di rete, consultare la relativa documentazione per l'utente.

• Servizi hosted video

Per la connessione a un servizio hosted video, fare riferimento alla documentazione per l'utente del fornitore del servizio. Per ulteriori informazioni e assistenza nella ricerca di un fornitore di servizi nella propria zona, accedere alla pagina *axis.com/hosting* 

### Accesso al flusso video

È possibile accedere al flusso video e alle immagini fisse dal dispositivo Axis in diversi modi.

#### Importante

Per il funzionamento di questi comandi, il dispositivo deve avere un account root.

- Immagini fisse JPEG in un browser: immettere il percorso http://<ip-address>/axis-cgi/jpg/image.cgi
- Streaming RTSP attraverso la maggior parte dei media player (ad esempio VLC): immettere il percorso rtsp://<ip-address>/axis-media/media.amp
- Streaming ONVIF (per dispositivi con un utente ONVIF configurato): immettere il percorso rtsp://<ip-address>/onvif-media/media.amp

Sono disponibili ulteriori modi per accedere al flusso video in VAPIX® Library.

#### Aumentare la sicurezza del dispositivo

#### Aumentare la sicurezza del dispositivo

#### **Password sicure**

#### Importante

I dispositivi Axis inviano la password inizialmente impostata in chiaro tramite la rete. Per proteggere il dispositivo dopo il primo accesso, impostare una connessione HTTPS sicura e crittografata, quindi cambiare la password.

La password del dispositivo è il sistema di protezione principale dei dati e dei servizi. I dispositivi Axis non impongono un criterio password in quanto potrebbero essere utilizzati in vari tipi di installazioni.

Per proteggere i tuoi dati ti consigliamo vivamente di:

- Utilizzare una password con almeno 8 caratteri, preferibilmente creata da un generatore di password.
- Non mostrare la password.
- Cambiare la password a intervalli regolari, almeno una volta all'anno.

#### Impostazione di una nuova password per l'account root

#### Importante

Il nome utente predefinito dell'amministratore è root. Se si smarrisce la password di root, ripristinare le impostazioni predefinite di fabbrica del dispositivo. Consultare

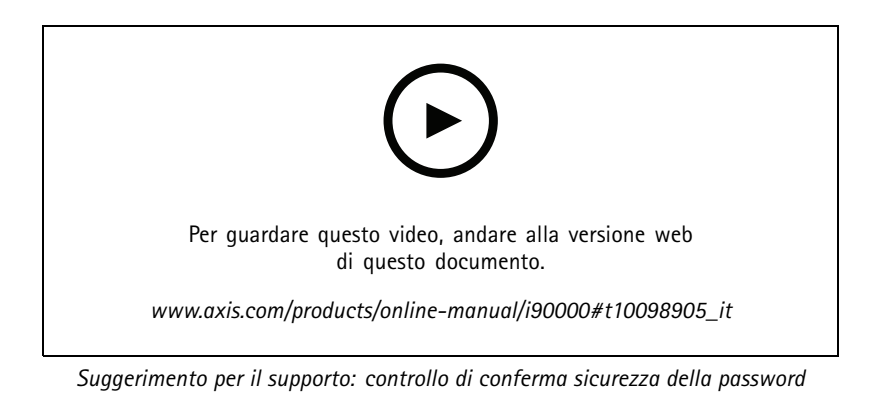

1. Digitare una password. Attenersi alle istruzioni sulle password sicure. Vedere Password sicure alla pagina 11.

- 2. Ridigitare la password per confermarne la correttezza.
- 3. Fare clic su Create login (Crea accesso). La password è stata configurata.

#### Informazioni sugli account utente

L'account predefinito root dispone di tutti i privilegi e deve essere riservato per le attività amministrative. Creare sempre un account utente con privilegi limitati per l'uso quotidiano. In questo modo si riduce l'esposizione dell'account amministrativo.

### Ulteriori Informazioni

## Ulteriori Informazioni

- Il manuale per l'utente è disponibile all'indirizzo axis.com
- Per verificare se sono stati pubblicati aggiornamenti del firmware per il proprio dispositivo, vedere axis.com/support
- Per servizi di formazione utili e webinar, visita il sito axis.com/academy

Manual del usuario How to assign an IP address and access your device © Axis Communications AB, 2017 - 2021 Ver. M9.2 Data: Giugno 2021 Codice parte T10118032